Kindy 初回ログイン/登録手順

Kindyの初回ログインおよび、保護者様アカウント登録の手順をご案内をいたします。

保護者様向け

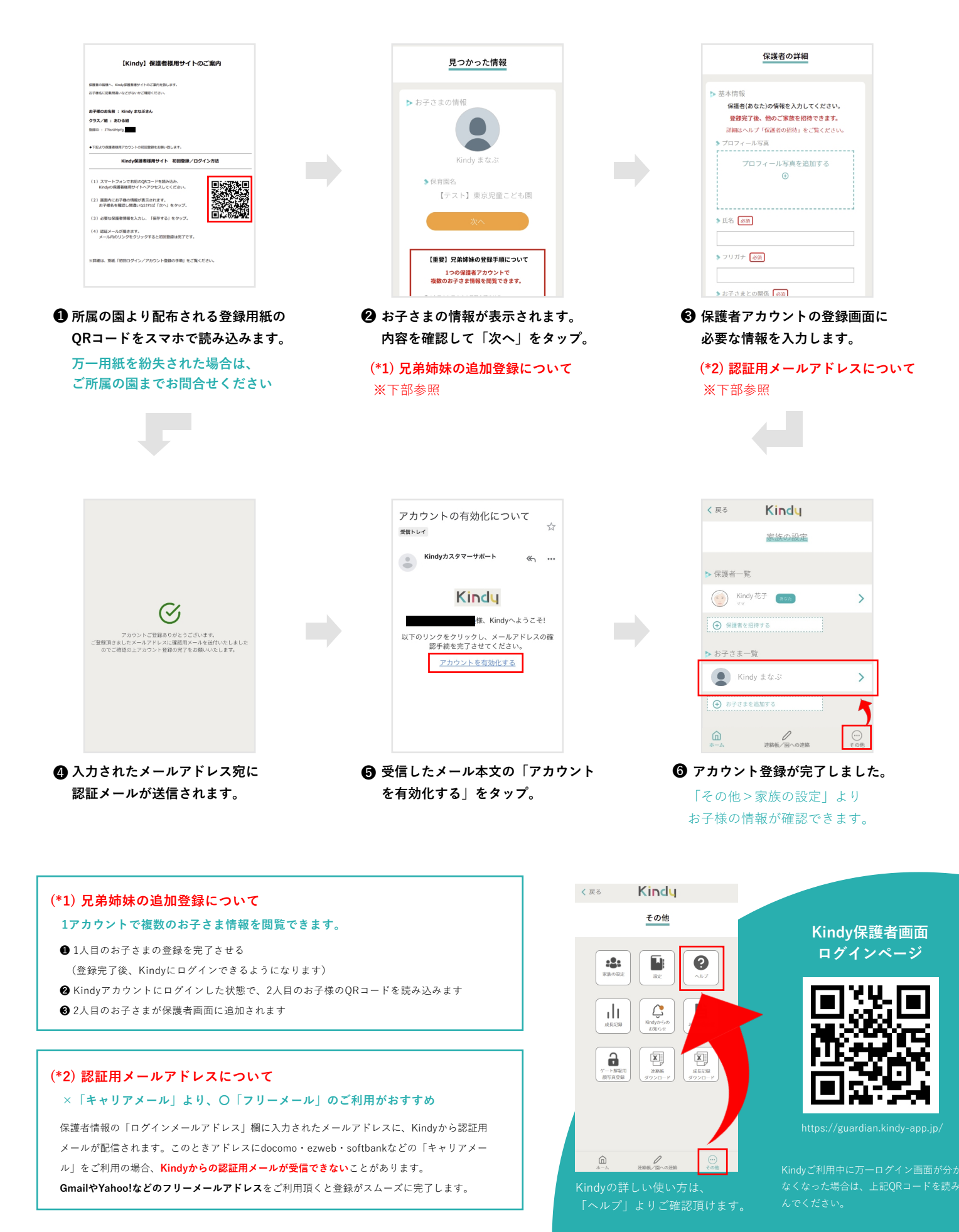

**保護者様向け** Kindy 「連絡帳」の使い方

## 連絡帳の記入と園へ送信するまでの手順をご案内をいたします。

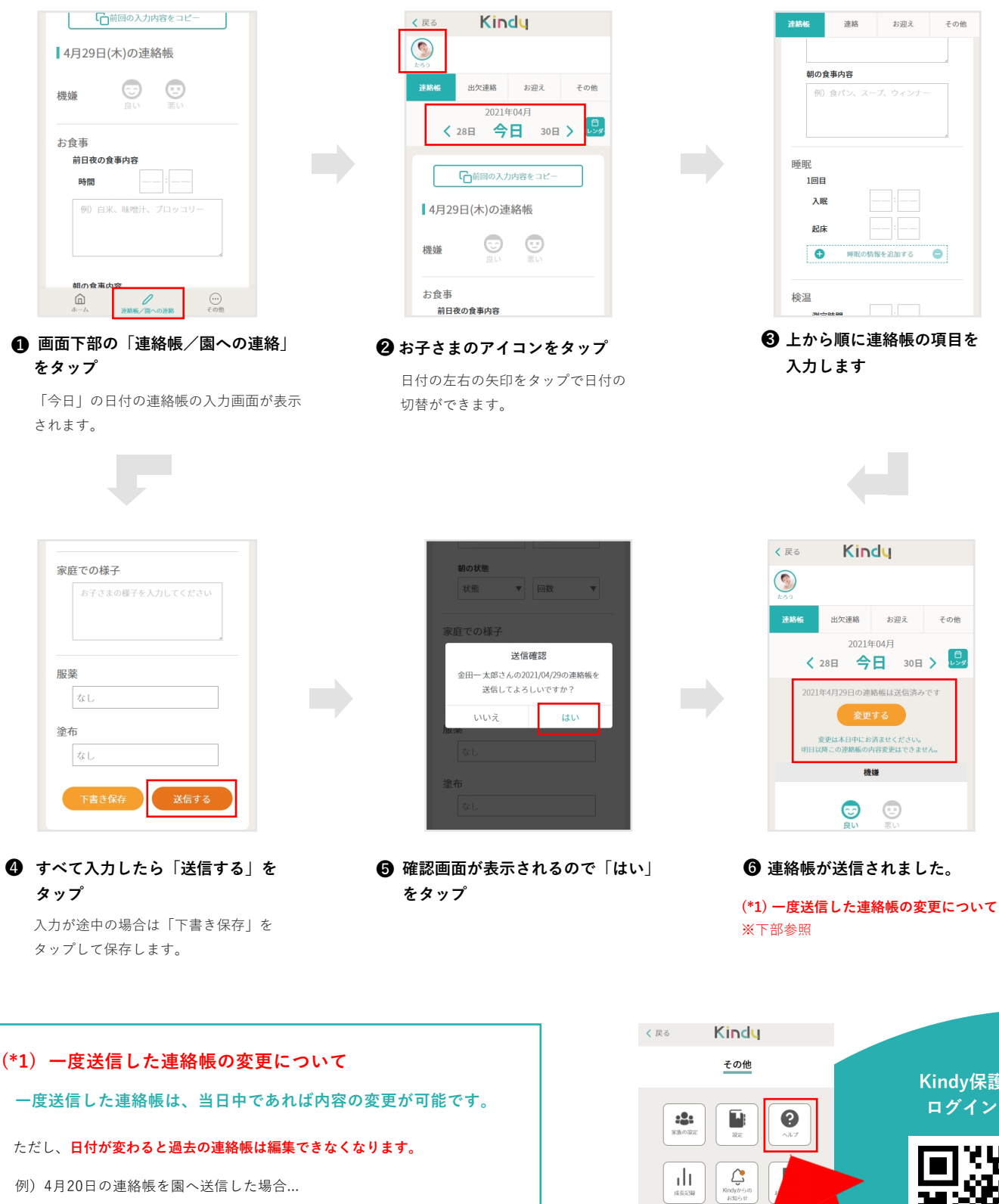

4月20日23:59までは4/20の連絡帳の内容を変更できます。 4月21日0:00以降は、4/20の連絡帳の内容は変更できません。

過去日付の連絡帳は送信済みとして、内容の変更はできませんので ご注意ください。

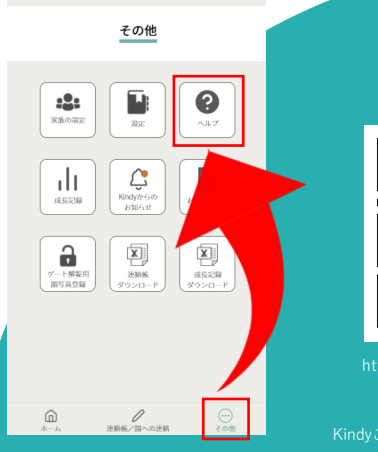

## Kindy保護者画面 ログインページ

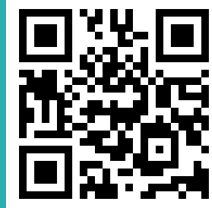